#### **ÜBERBI ICK**

- 1. Anzeigegerät einschalten und (falls erforderlich) anmelden.
- 2. Triagerpunkt einstellen.
- 3. Aufwärmen durchführen.
- 4. Wert bei leerer Schaufel auf Null stellen.
- 5. Jede Ladung wiegen und hinzufügen.
- 6. Wenn der Lkw vollständig beladen ist. das Kurzzeit-Gesamtaewicht löschen.
- 7. Wenn Sie das LOADRITE™ Wägesystem nicht mehr benötigen, versetzen Sie das Anzeigegerät in den Stand-by-Modus.
- 1. WIE SCHALTE ICH DAS ANZEIGEGERÄT EIN?
- Das LOADRITE™ Anzeigegerät wird automatisch eingeschaltet, wenn Sie den Bagger starten.

#### WIE MELDE ICH MICH AN?

Befolgen Sie auf dem Anmelde-Bildschirm die folgenden Schritte, um sich beim Gerät anzumelden:

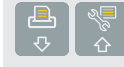

 $( \bullet )$ 

- 1. Drücken Sie 🛢 oder 🖏 um nach oben oder unten durch die Anmeldenamen zu scrollen
- 2. Wenn Ihr Anmeldename erscheint, drücken Sie 縸
- 3. Geben Sie über die Tastatur Ihre PIN-Nummer ein.
- 4. Drücken Sie 🤄

#### 2. WIE LEGE ICH DEN TRIGGERPLINKT FEST?

Der Triggerpunkt ist der Punkt, an dem das LOADRITE™ Wägesystem beginnt, die Schaufel zu wiegen. Stellen Sie ihn auf ca. 1 Meter über der Lagerhalde ein.

> 1. Heben Sie die Schaufel 1 Meter über die Lagerhalde.

2. Drücken Sie 💭. Die Melduna Triaaerpunkt einstellen? wird angezeigt.

3 Drücken Sie 🤄

#### 3. WIE FÜHRE ICH DAS AUFWÄRMEN DURCH?

## Aufwärmen Hub 3

Wenn Sie die obige Meldung sehen, müssen Sie die leere Schaufel dreimal durch die Wiegezone heben und senken. Wenn das Anzeigegerät über eine Stunde lang ausgeschaltet war, erscheint diese Melduna.

- 1. Heben Sie die Schaufel durch die Wiegezone und achten Sie darauf, dass sie über den Triggerpunkt gehoben wird.
- 2. Senken Sie die Schaufel und achten Sie darauf. dass sie über den Triggerpunkt gehoben wird.
- 3. Zwei weitere Male wiederholen, bis die Meldung nicht mehr erscheint.
- Wenn das Aufwärmen abgeschlossen ist. erscheint der Gesamtaewicht-Bildschirm.

4. WIE STELLE ICH DEN WERT DER LEEREN SCHAUFEL AUF NULL?

## / Null Prüfe

Wenn Sie die obige Meldung sehen, müssen Sie den Wert der leeren Schaufel auf Null stellen

Wichtig: Die Schaufel muss während des gesamten Wiegevorgangs waagerecht stehen.

- 1. Stellen Sie sicher, dass der Bagger waagerecht steht und die Schaufel leer ist.
- 2. Heben Sie die leere Schaufel nach oben durch die Wiegezone.
- 3. Drücken Sie 🚾. Die Meldung Leergewicht aktualisiert wird angezeigt.

Wenn der Wert der leeren Schaufel auf Null gestellt ist, erscheint der Gesamtgewicht-Bildschirm.

#### GESAMTGEWICHT-BILDSCHIRM

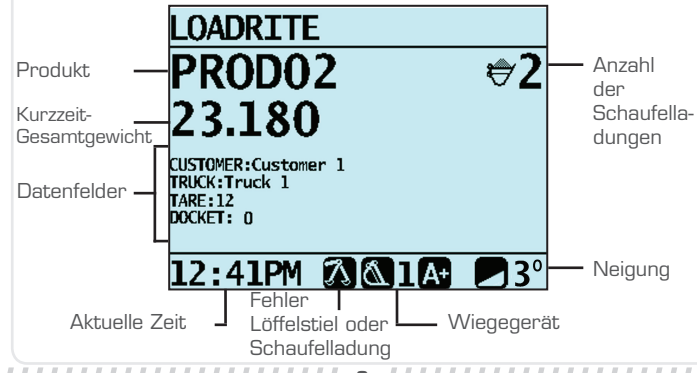

81303-\$00.indd

#### 5. WIE KANN ICH EINE SCHAUFELLADUNG WIEGEN UND HINZUFÜGEN?

Wichtig: Die Schaufel muss während des gesamten Wiegevorgangs waagerecht stehen.

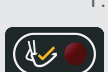

1. Heben Sie die Ladung vorsichtig und mit einer kontinuierlichen Bewegung nach oben durch die Wiegezone.

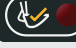

Das Anzeigegerät piept, 💹 leuchtet auf und das Gewicht der aktuellen Ladung, das Kurzzeit-Gesamtgewicht und das mögliche neue Gewicht werden angezeigt.

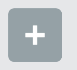

2. Drücken Sie +. In einer Meldung wird die Anzahl der Schaufeln, die zur aktuellen Ladung hinzugefügt werden, angezeigt, z. B. Schaufel hinzufügen #1.

Wenn die Ladung hinzugefügt wurde, zeigt der Gesamtgewicht-Bildschirm das neue Kurzzeit-Gesamtgewicht und die Anzahl der Schaufelladungen an.

### 6. WIE BEENDE ICH EINE BELADUNG?

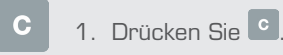

2. Nachdem kurz das Kurzzeit-Gesamtgewicht angezeigt worden ist, erscheint die Meldung Gesamtgewicht gelöscht.

Wenn das Kurzzeit-Gesamtgewicht gelöscht ist, erscheint der Gesamtgewicht-Bildschirm.

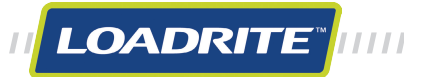

| SYMBOL                          | NAME                                      |
|---------------------------------|-------------------------------------------|
|                                 | Triggerlicht                              |
|                                 | Produkt                                   |
| 2 ABC DATA3<br>△<br>DATA1 9WXYZ | Daten 1 / Daten 2 / Daten 3               |
| 5 JKL TARG<br>TARG<br>0         | Soll                                      |
| \$<br>•                         | Drucker Menü / Unten                      |
|                                 | Hauptmenü / Oben                          |
|                                 | Rückruf / Abziehen                        |
|                                 | Triggerpunkt / Dezimalpunkt               |
|                                 | Aufteilungs-Modus                         |
| C                               | Zurück / Abbrechen / Stand-by-Modus       |
| لې                              | Eingabe                                   |
| +                               | Schaufelladung hinzufügen                 |
| С                               | Kurzzeit-Gesamtgewicht löschen            |
| ▶0∢                             | Wert bei leerer Schaufel auf Null stellen |

#### 7. WIE VERSETZE ICH DAS ANZEIGEGERÄT IN DEN *STAND-BY*-MODUS?

Wenn Sie das LOADRITE™ Wägesystem einige Zeit nicht verwenden, können Sie das Anzeigegerät in den *Stand-by*-Modus versetzen.

- Halten Sie 5 Sekunden lang gedrückt. Das Anzeigegerät wird in den Stand-by-Modus versetzt.
- Um den Stand-by-Modus zu verlassen, drücken Sie
  oder eine beliebige andere Taste. Es wird Ihnen dann der Gesamtgewicht-Bildschirm angezeigt.

#### WIE KANN ICH DAS PRODUKT, DAS ICH WIEGEN MÖCHTE, ÄNDERN?

1. Drücken Sie auf dem *Gesamtgewicht*-Bildschirm auf

2. Drücken Sie 🔤 oder 🖏, um in der Produktliste nach oben oder unten zu scrollen, bis das gewünschte Produkt ausgewählt ist.

 Drücken Sie . Der Name des Produktes wird 1 Sekunde lang angezeigt. Dann erscheint der Gesamtgewicht-Bildschirm.

Haftungsausschluss Actronic Ltd. betrebt eine Politik der kontinuierfichen Weiterentwicklung. Wire beminhen uns darum, dass alle Daten in dieser Veroffentlichung nichtig sind. Bitze beachten Sie aber, dass sich aufgrund der kontinuierlichen Weiterentwicklung unserer Produkte die Informationen, Zahlen, Abbildungen, Tabellen, Spezifikationen und Schemata in deser Publikation igderzeitohne Vorarknichung an danne konnen. Actronic Ltd. gitz keinen Gerantei, dass diese Veroffentlichung fehlerfrei ist. Die Screenshots und anderen Dierstellungen in dieser Anleitung können sich von den tatsächlichen Bildschimmen und Darstellungen des Produktes unterschieden. Diese Unterschiede sind jedoch nur geinrigfügt und das Produkt liefert die in dieser Veroffentlichung beschriebenen Funktionen in allen wesentlichen Aspekten. Solten Sie in dieser Veroffentlichung auf einen Fehler stüden, so bitten wir Sie, uns diesen schriftlich mitzuteilen. Actronic Ltd. Die keiner inkerten Hartung für die Verwendung eines LDADHTE<sup>TEM</sup> Markenproduktes.

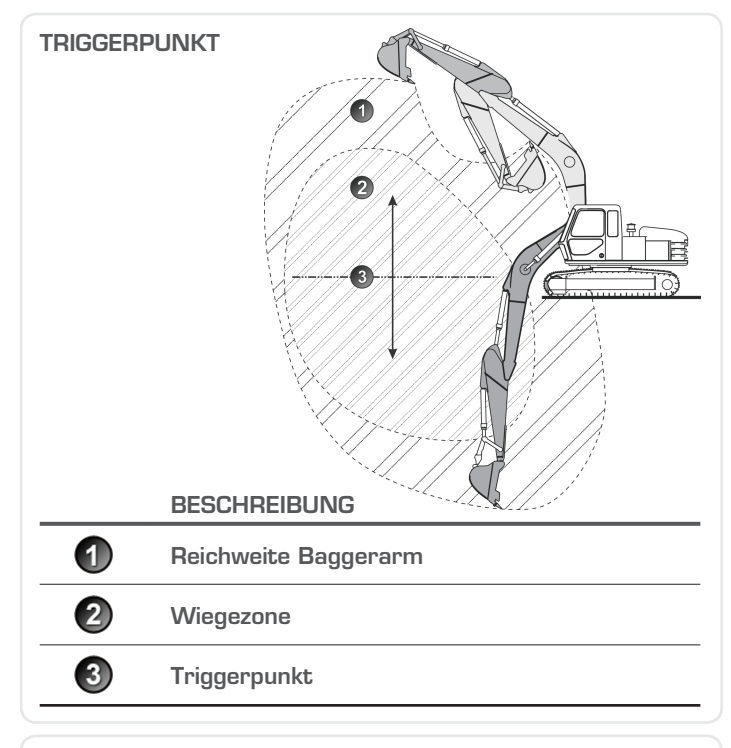

© 2013 Actronic Ltd. Alle Rechte vorbehalten, LOADRITE und X-Weigh sind Warenzeichen und/oder eingetragene Warenzeichenvon Actronic Ltd. Alle anderen Warenzeichen und Zulassungen sind Eigentum des jeweiligen Besitzers.

Die Software enthält unheberrechtlich geschützte Informationen von Actronic Ltd. Die Bereitstellung unterliegt einer Lizenzvereinbarrung, die Beschränkungen bezüglich der Nutzung und Veröffentlichung enthält und ebenfalls unheberrechtlich geschützt ist. Der Nachbau der Software ist verboten.

Diese Publikation ist unhebernschtlich geschützt. Alle Rechte vorbehalten. Kein Teil dieser Publikation darf ohne vorherige schriftliche Erlaubnis von Actronic Ltd. kopiert, in irgendeinern anderen Medium reproduziert, in Abrufsystemen gespeichert oder in irgendeiner Art und Weise - elektronisch, mechanisch, durch Fotokopien, Aufnahmen etz. - übertragen werden. Genehmigte Kopien müssen dieselben Hinweise zu Firmeneigentum und Urbeberrecht wie das Original enthalten. Nach geltendem Recht gilt als Kopieren auch das Übersetzen in eine andere Sprache. Veröffentlicht in Neuseeland.

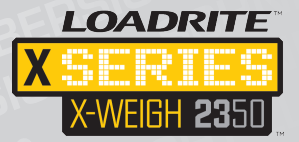

# Schnellübersicht

FÜR LOADRITE™ X2350 WAGESYSTEME FÜR BAGGER

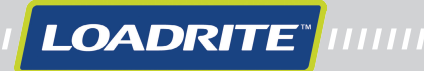

4/16/2013 4:39:39 PM